# How to Register New Record

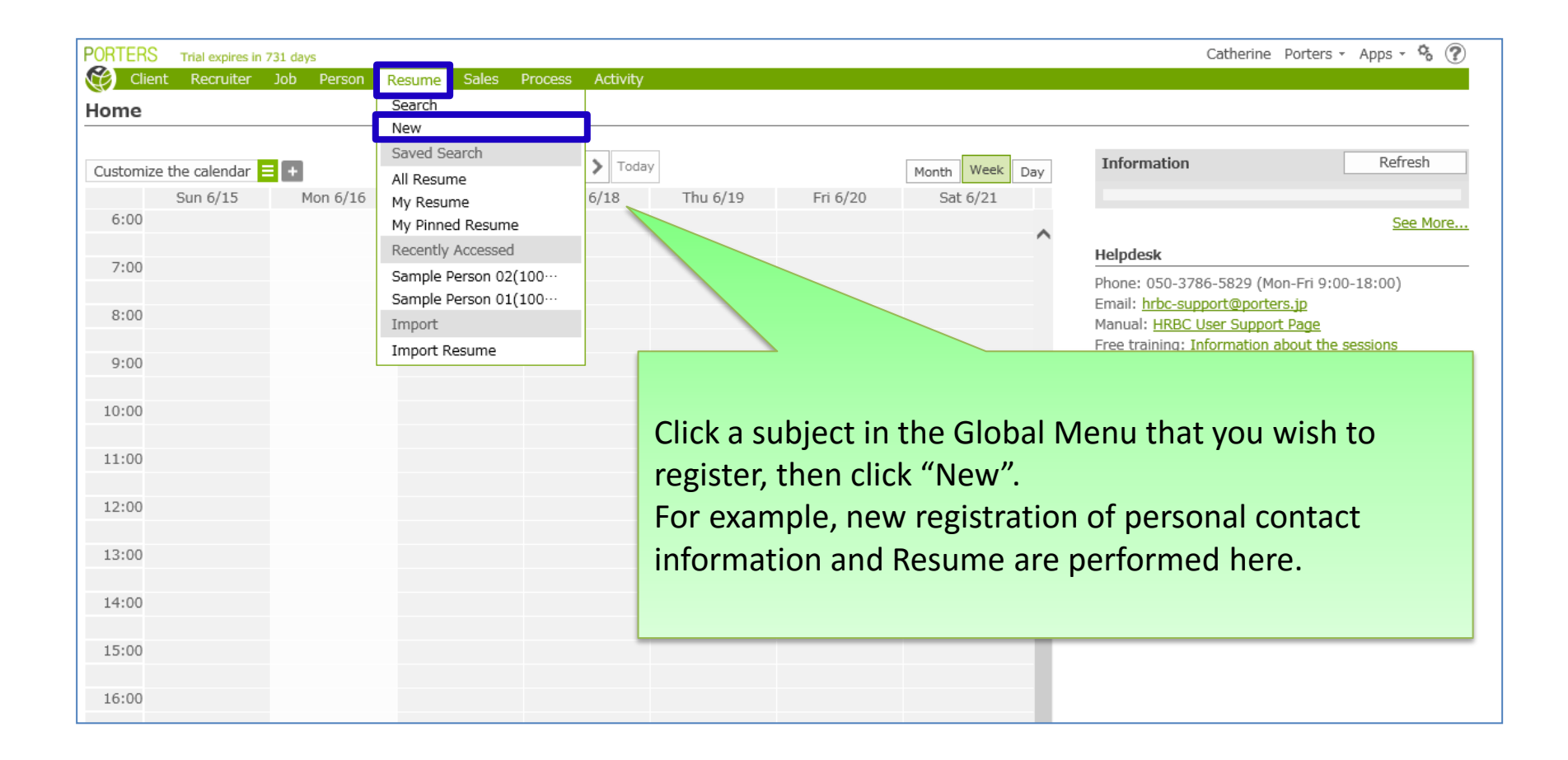

X There is a possibility that the screen image might change.

X In this manual, the default menus displayed are the default settings.

To change the global menu display settings, please refer to the document "How to Customize the Global Menu".

| 0007500             |                                                                                                 |                     |                       |                                             |
|---------------------|-------------------------------------------------------------------------------------------------|---------------------|-----------------------|---------------------------------------------|
| PORTERS Trial exp   | Resume - New                                                                                    |                     | required web document | s • Apps • 🍾 🕐                              |
| Home                | - sic Information                                                                               |                     |                       | ^                                           |
| Home                | Resume ID                                                                                       | Phase(Current)      | Open 🗸                |                                             |
| Customize the calen | Person Q +                                                                                      | Phase Date(Current) | 2014/06/16 18:47      | Refresh                                     |
| Sun 6/1<br>6:00     | ne Owner N/A Catherine Porters                                                                  | Phase Memo(Current) | $\sim$                | See More                                    |
| 7:00                | - by                                                                                            | Photo               |                       | :00-18:00)                                  |
| After the the nece  | e transition to the new registration scr<br>essary information.<br>with red marks are required. | een, input          |                       | <u>ne sessions</u><br>nal services<br>-9829 |
| 14:00               | ✓ Education & Experience                                                                        |                     |                       |                                             |
| 15:00               | Current Employment -<br>Status                                                                  |                     | V                     | ~                                           |
| 16:00               | Send notific                                                                                    | ation email 🖵       |                       |                                             |
| 17.00               | Save                                                                                            | Cancel              |                       |                                             |

| PORTERS      | Trial exp   | Resume - New                 |                                                        |               |              |                       | 500              | uirad wab doc | x s - Apps -                       | °.            |
|--------------|-------------|------------------------------|--------------------------------------------------------|---------------|--------------|-----------------------|------------------|---------------|------------------------------------|---------------|
| Client Recru |             | → Basic Information     A    |                                                        |               |              |                       |                  |               |                                    |               |
| Home         |             | Resume ID                    |                                                        |               |              | Phase(Current)        | Open             |               | ✓                                  |               |
| Customize    | e the calen | Person                       |                                                        | ۹ +           |              | Phase Date(Current)   | 2014/06/16 18:47 | 0             | Refre                              | sh            |
| 6:00         | Sun 6/1     | Resume Owner                 | Sample Perso<br>Sample Perso<br>Taro Yamada<br>Add new | n 01<br>n 02  |              | Phase Memo(Current)   |                  |               | See                                | <u>e More</u> |
| 7:00         |             | Registration Method          |                                                        |               | ~            | Photo                 |                  |               | :00-18:00)                         |               |
| 9:00         |             | Memo                         |                                                        |               |              |                       |                  |               | <u>ne sessions</u><br>nal services |               |
| 10:00        |             |                              |                                                        |               |              |                       |                  |               |                                    |               |
| 11:00        |             | ▼ Contact Information        |                                                        |               |              |                       |                  |               |                                    |               |
|              |             | Telephone (Person)           |                                                        | By typing th  | he na        | ame of the jol        | b seeker in      | "Person",     | , a drop-dov                       | vn            |
| 12:00        |             | E-mail (Person)              |                                                        | list containi | ing c        | andidate nam          | hes will be d    | lisplayed     |                                    |               |
| 13:00        |             | Mobile Number (Person)       |                                                        |               |              |                       |                  | noprayea      | •                                  |               |
|              |             | Mobile E-mail (Person)       |                                                        |               |              |                       |                  |               |                                    |               |
| 14:00        |             | ✓ Education & Experience     |                                                        | Click "Add I  | New          | " if there is no      | o correspon      | ded nam       | e.                                 |               |
| 15:00        |             | Current Employment<br>Status | -                                                      |               |              |                       |                  |               |                                    |               |
| 16:00        |             |                              |                                                        | Send          | d notificati | ion email 및<br>Cancel |                  |               |                                    |               |
|              |             |                              |                                                        |               |              |                       |                  |               |                                    |               |

|                                                                                                    | PORTERS | Person - I | New          |                         |            |                             | x                           | ops 🔹 🗞 🅐 |
|----------------------------------------------------------------------------------------------------|---------|------------|--------------|-------------------------|------------|-----------------------------|-----------------------------|-----------|
|                                                                                                    | Client  | 👻 Brisic I |              |                         |            |                             |                             |           |
|                                                                                                    | Home    |            | Person ID    |                         |            | Zip Code (Person)           |                             |           |
| Customize th                                                                                                    |         |            | Person Owner | N/A Catherine Porters 🜌 |            | Address (Person)            | 東京都港区                       | Refresh   |
|                                                                                                    | 6:00    | ١          | Person Name  | Hanako Yamada           |            | Telephone (Person)          | 03-1111-2222                | See More  |
|                                                                                                    |         |            |              |                         |            | E-mail (Person)             | hanako@porters.jp           |           |
| After the transition to the new registration screen of personal information, continue to input the information. |         |            |              | new registration        | <u> </u>   |                             |                             | ⊢18:00)   |
|                                                                                                    |         |            |              |                         |            | Mobile Number (Person)      | 080-2222-3333               | essions   |
|                                                                                                    |         |            |              | tion, continue to       |            | Mobile E-mail (Person)      |                             | services  |
|                                                                                                    |         |            |              |                         |            |                             |                             |           |
|                                                                                                    | 13:00   |            |              |                         | 1          | Click "Save" a information. | fter inputting all required | k         |
| 15:00                                                                                                    |         |            |              |                         |            |                             |                             |           |
|                                                                                                    | 17:00   |            |              |                         | Send notis | ion email 🖵                 |                             |           |
|                                                                                                    |         |            |              |                         | Save       | Cancel                      |                             |           |

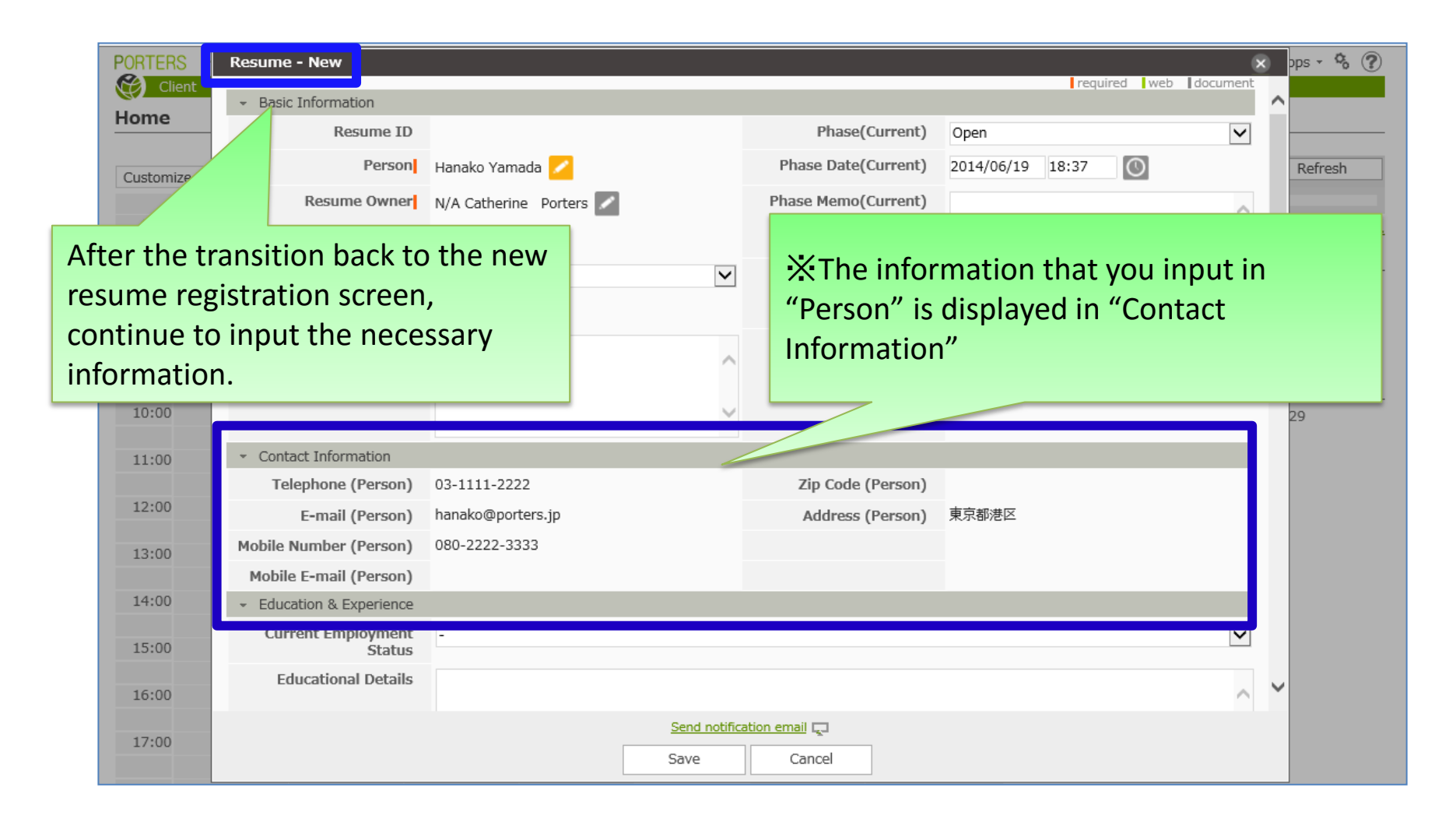

| Resume - New                    |                                                                                                    |
|---------------------------------|----------------------------------------------------------------------------------------------------|
| Number Of Job Changes           |                                                                                                    |
| Gender                          | OMale   Female                                                                                                    |
| Date of Birth                   |                                                                                                    |
| <ul> <li>Preferences</li> </ul> | O Jun ≥ 2014 ≥ O Items with a clock icon will display a calendar                                                                                                    |
| Preferred Employment<br>Type    | Su Mo Tu We Th Fr Sa Tempore when the input field is clicked, and the year,                                                                                                    |
| Preferred Work Area             | 8 9 10 11 12 13 14 month, and day can be selected.                                                                                                    |
| Preferred Job Category          | 15 16 17 18 19 20 21<br>22 23 24 25 26 27 28 * The current date is automatically displayed                                                                                                    |
| Preferred Industry<br>Category  | 29 30 1 2 3 4 5 ing IT/Telecomm<br>ter Medical & H                                                                                                    |
|                                 | □ Publishing / Printing / Advertising / Broadcasting       Manufacturing(Electronics/Semiconductors)       □Manufacturing(Electronics/Semiconductors)       □Manufacturing(Chemicals/Materials)       Manufacturing(Chemicals/Materials)       □Manufacturing(Chemicals/Materials)       □Manufacturing(Chemicals/Materials) |
|                                 | Civil Engineering / Architecture Utilities Governemnt/Non-Governental Oganization Other                                                                                                    |
| Preferred Work<br>Conditions    |                                                                                                    |
| Expected Annual Salary          | $\sim$                                                                                                    |

| Resume - New                   |                                                                                                    | 8                                                                                                    |  |  |  |  |
|--------------------------------|----------------------------------------------------------------------------------------------------|----------------------------------------------------------------------------------------------------|--|--|--|--|
| Number Of Job Changes          |                                                                                                    |                                                                                                    |  |  |  |  |
| Gender                         | ⊖Male  ●Female                                                                                                    |                                                                                                    |  |  |  |  |
| Date of Birth                  | O                                                                                                    |                                                                                                    |  |  |  |  |
| + Preferences                  |                                                                                                    | The nencil sign is displayed when ontions                                                                                                    |  |  |  |  |
| Preferred Employment<br>Type   | Full-time Contractor Temporary Staff                                                                                                    | are not displayed on the current screen.                                                                                                    |  |  |  |  |
| Preferred Work Area            |                                                                                                    |                                                                                                    |  |  |  |  |
| Preferred Job Category         |                                                                                                    | Click the pencil sign to choose an option.                                                                                                    |  |  |  |  |
| Preferred Industry<br>Category | Software/Information Processing       IT/Telecommu         Human Resources       Call Center       Medical & He         Publishing / Printing / Advertising / Broadcasting       Image: Call Center       Medical & He         Manufacturing(Electronics/Semiconductors)       Mar         Manufacturing(Chemicals/Materials)       Manufactur         Manufacturing(Other)       Finance(Banking)       Fin         Trading Firm       Retail/Distribution(Fashion&Appare)         Civil Engineering / Architecture       Utilities       Gov | althcare       Education         Manufacturing(Computer/Telecommunication)         nufacturing(Automobile)       Manufacturing(Machinery)         ing(Food)       Manufacturing(Pharmaceutical/Medical Equipment)         ance(Insurance)       Finance(Securities)       Finance(Other)         el)       Retail/Distribution(Other)       Consulting       Real Estate         rernemnt/Non-Govemental Oganization       Other       Image: Consulting       Image: Consulting |  |  |  |  |
| Preferred Work<br>Conditions   |                                                                                                    |                                                                                                    |  |  |  |  |
| Expected Annual Salary         |                                                                                                    |                                                                                                    |  |  |  |  |
| Send notification email        |                                                                                                    |                                                                                                    |  |  |  |  |

| PORTERS Teles | Resume - New<br>Date of Birth          | U                                                              |                       | Choose             | the item(s) from the options isplayed on the screen. |   |
|---------------|----------------------------------------|----------------------------------------------------------------|-----------------------|--------------------|------------------------------------------------------|---|
|               | Preferred Employment                   | Full-time                                                      | □ Temporary Sta       | ff                 |                                                      | _ |
|               | Туре                                   |                                                                |                       |                    | ghts Reserved.                                       |   |
|               | Preferred Work Area                    | ✓                                                              |                       |                    |                                                      |   |
|               | Preferred Job Category                 | Hokkaido/Tōhoku                                                | Aomori                | Twate              | ^                                                    |   |
|               | Preferred Industry<br>Category         | Miyage<br>Fukushima                                            | Akita                 | Yamagata           | r & Leisure                                          |   |
|               |                                        | ☐ Ibaraki<br>☐ Saitama<br>☐ Kanagawa<br>☐ Jōshin-etsu/Hokuriku | ☐ Tochigi<br>☐ Chiba  | ☐ Gunma<br>☐ Tōkyō | iv)<br>a Equipment)<br>x (Other)<br>Real Estate      |   |
|               |                                        | Niigata<br>Fukui                                               | ∏Toyama<br>∏Yamanashi | Ishikawa<br>Nagano | 1                                                    |   |
|               | Preferred Work<br>Conditions           | Tōkai<br>└Gifu<br>└Mie<br>Kansai                               | Shizuoka              | Aichi              |                                                      |   |
|               |                                        | Shiga                                                          | Kyōto                 | □Ōsaka             | ✓                                                    |   |
|               | Expected Annual Salary                 | IIII HVOOO                                                     | Nara                  | i wakavama         |                                                      |   |
|               | <ul> <li>System Information</li> </ul> |                                                                |                       |                    |                                                      |   |
|               | Date Created                           |                                                                |                       | Date Updated       |                                                      |   |
|               | Registered by                          |                                                                |                       | Updated by         | ×                                                    |   |
|               |                                        |                                                                | Send notific          | ation email        |                                                      |   |
|               |                                        |                                                                | Save                  | Cancel             |                                                      |   |

| PORTERS TH  | Recume - New                           | Catherine Porter                                                                                                    | s + Anns + 🇞 🕐 |
|-------------|----------------------------------------|----------------------------------------------------------------------------------------------------|----------------|
| Client      | Preferences                            |                                                                                                    |                |
| Person List | Preferred Employment<br>Type           | ☑ Full-time ☑ Contractor □ Temporary Staff                                                                                                    |                |
|             | Preferred Work Area                    | Tōkyō, Kanagawa                                                                                                    | ghts Reserved. |
|             | Preferred Job Category                 |                                                                                                    |                |
|             | Preferred Industry<br>Category         | Software/Information Processing       IT/Telecommunications       Food Services       Hospitality, Tourism & Leisure         Human Resources       Call Center       Medical & Healthcare       Education         Publishing / Printing / Advertising / Broadcasting       Maoufacturing(Computer/Telecommunication)         Manufacturing(Electronics/Semiconductors)       Manufacturing(Computer/Telecommunication)         Manufacturing(Chemicals/Materials)       Manufacturing         Manufacturing(Other)       Finance(Banking)       Finan         Trading Firm       Retail/Distribution(Fashion&Apparel)       Click "Save" after inputting the necessary information. | ne             |
|             | Preferred Work<br>Conditions           |                                                                                                    | <u> </u>       |
|             | Expected Annual Salary                 |                                                                                                    |                |
|             | <ul> <li>System Information</li> </ul> |                                                                                                    |                |
|             | Date Created                           | Date Updated                                                                                                    |                |
|             | Registered by                          | Updated by                                                                                                    | $\sim$         |
|             |                                        |                                                                                                    |                |
|             |                                        | Save Cancel                                                                                                    |                |

| PORTERS Trial expires in 728 days Catherine Porters - |                                    |                        |                     |  |  |  |  |
|-------------------------------------------------------|------------------------------------|------------------------|---------------------|--|--|--|--|
| 🛞 Client Recruiter Job Per                            | rson Resume Sales Process Activity |                        |                     |  |  |  |  |
| Person List (4)                                       | Add New Person Bulk Action 🔽       |                        | Customize View      |  |  |  |  |
| 🔲 Hanako Yamada 🔽                                     |                                    |                        |                     |  |  |  |  |
| Person ID                                             | <u>10004</u>                       | Address (Person)       | 東京都港区               |  |  |  |  |
| Person Name                                           | Hanako Yamada                      | Telephone (Person)     | 03-1111-2222        |  |  |  |  |
| Person Owner                                          | N/A Catherine Porters              | E-mail (Person)        | hanako@porters.jp   |  |  |  |  |
|                                                       |                                    | Mobile Number (Person) | 080-2222-3333       |  |  |  |  |
|                                                       |                                    | Mobile E-mail (Person) |                     |  |  |  |  |
|                                                       |                                    | Date Updated           | 2014/06/19 18:45:48 |  |  |  |  |
| 0 Sublist                                             |                                    |                        |                     |  |  |  |  |

The contents that you input will be reflected in the list view.